#### 下記に該当せず、確認方法が分からない場合には 事務局(<u>hwj2025@j-credit.jp</u>)までお問い合わせください

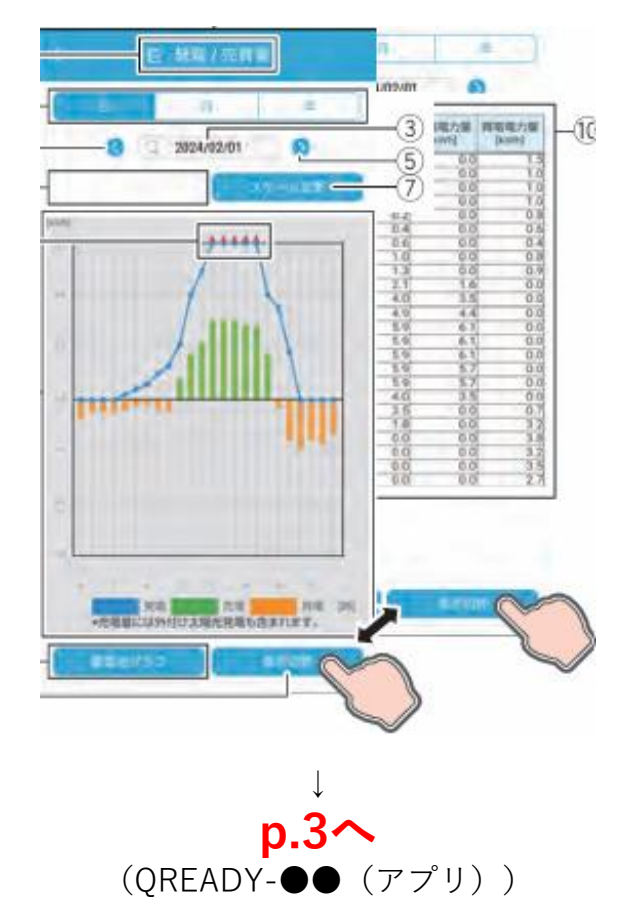

# ホーム画面診断 2/2

#### 下記に該当せず、確認方法が分からない場合には 事務局(<u>hwj2025@j-credit.jp</u>)までお問い合わせください

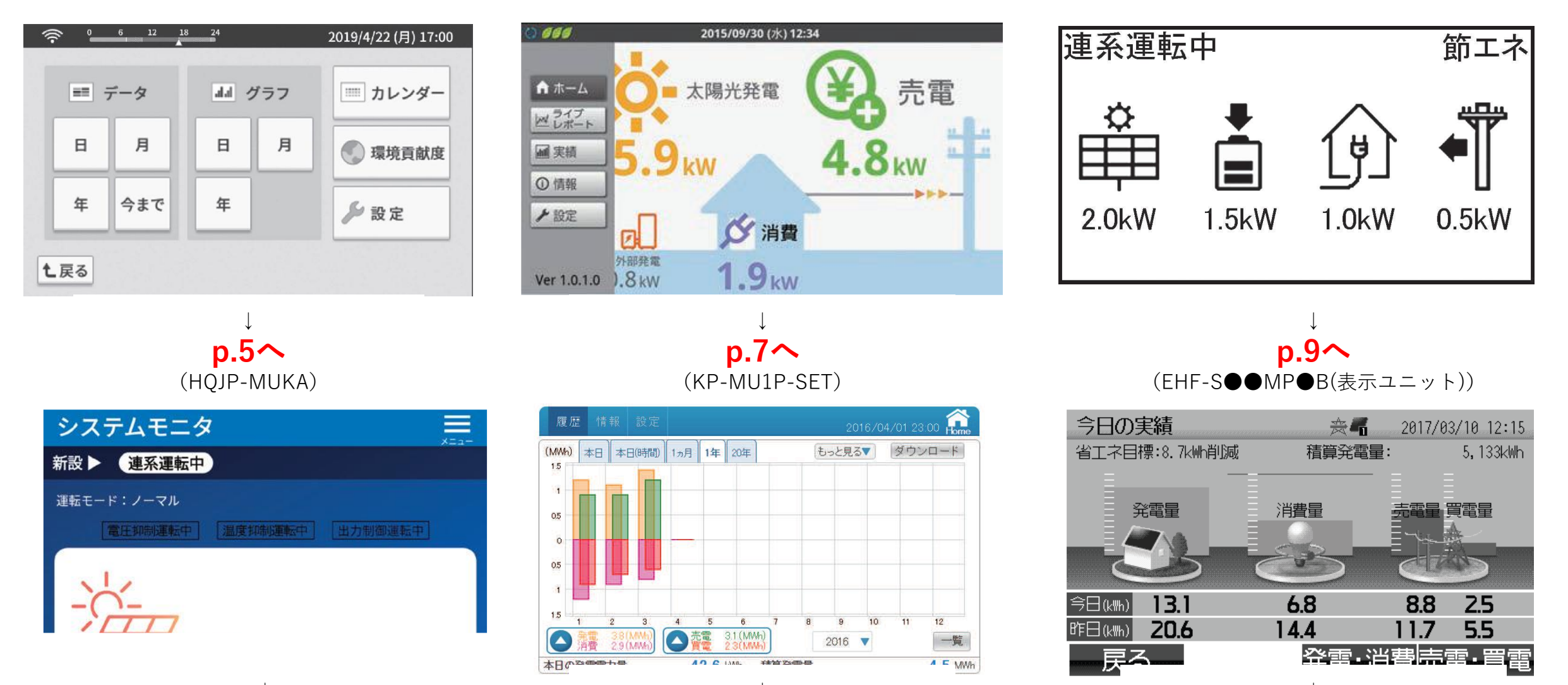

p.17~

(ES6J)

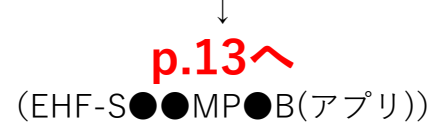

2

p.19~

(HQ-D)

を押す

### ▼QREADY-●● $( \mathcal{P} \mathcal{P} \mathcal{I} )$

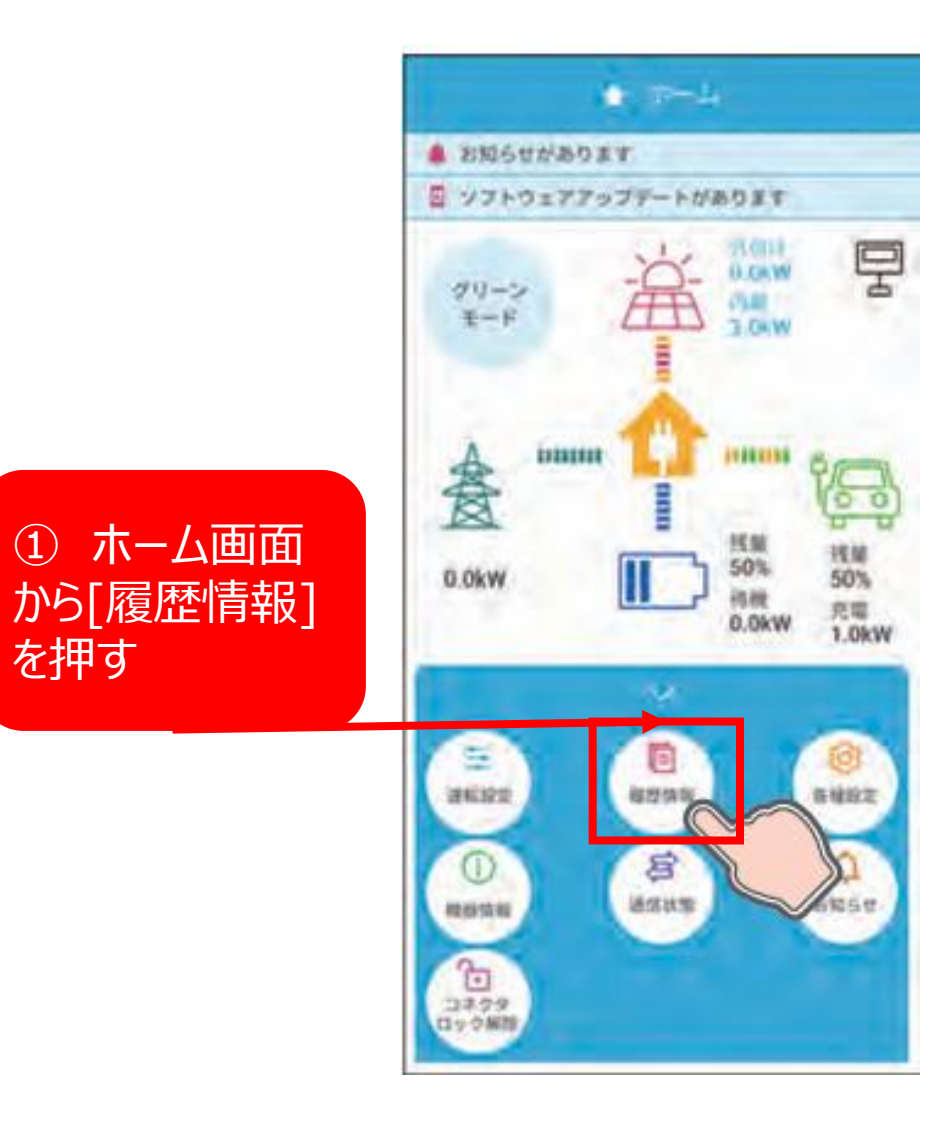

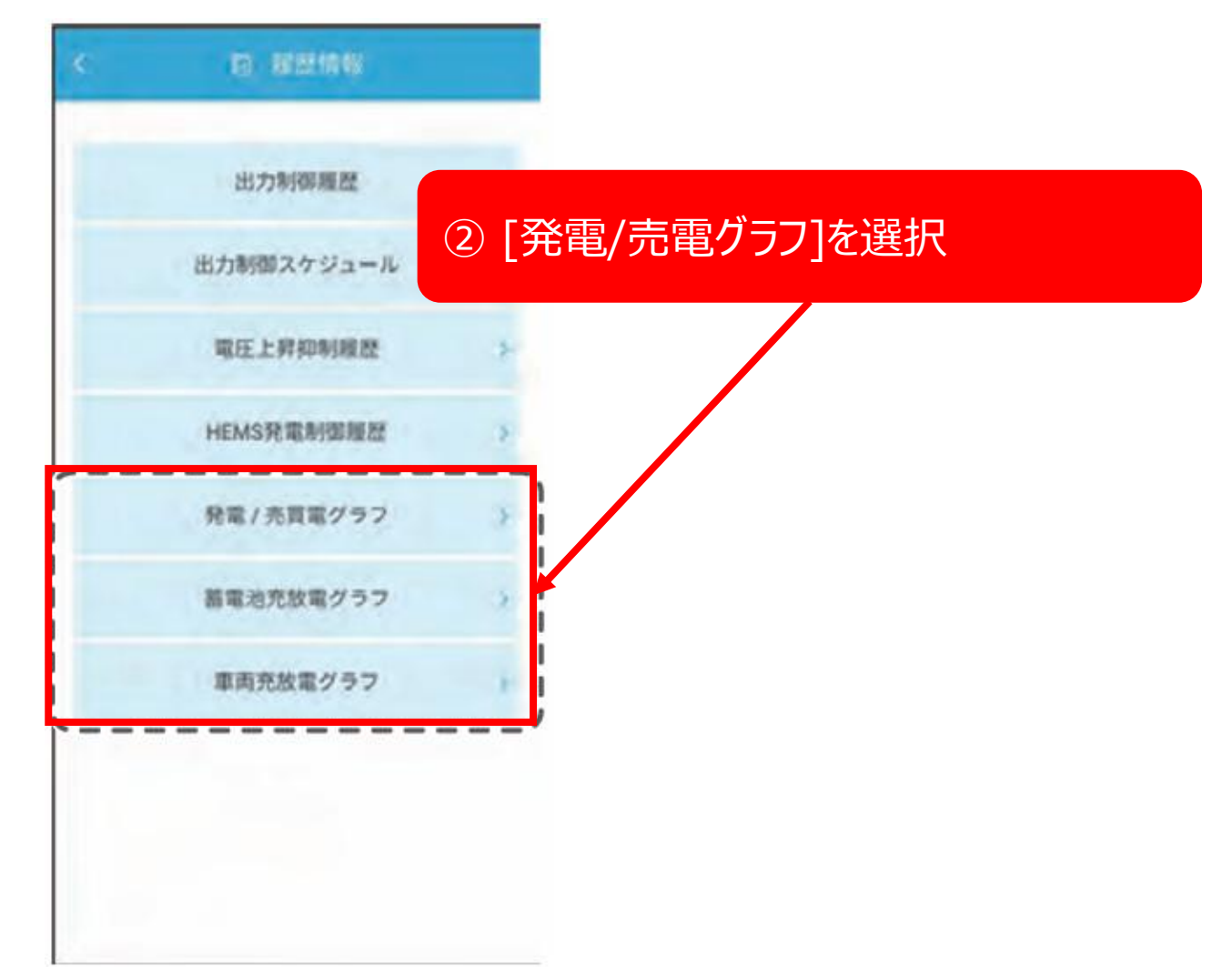

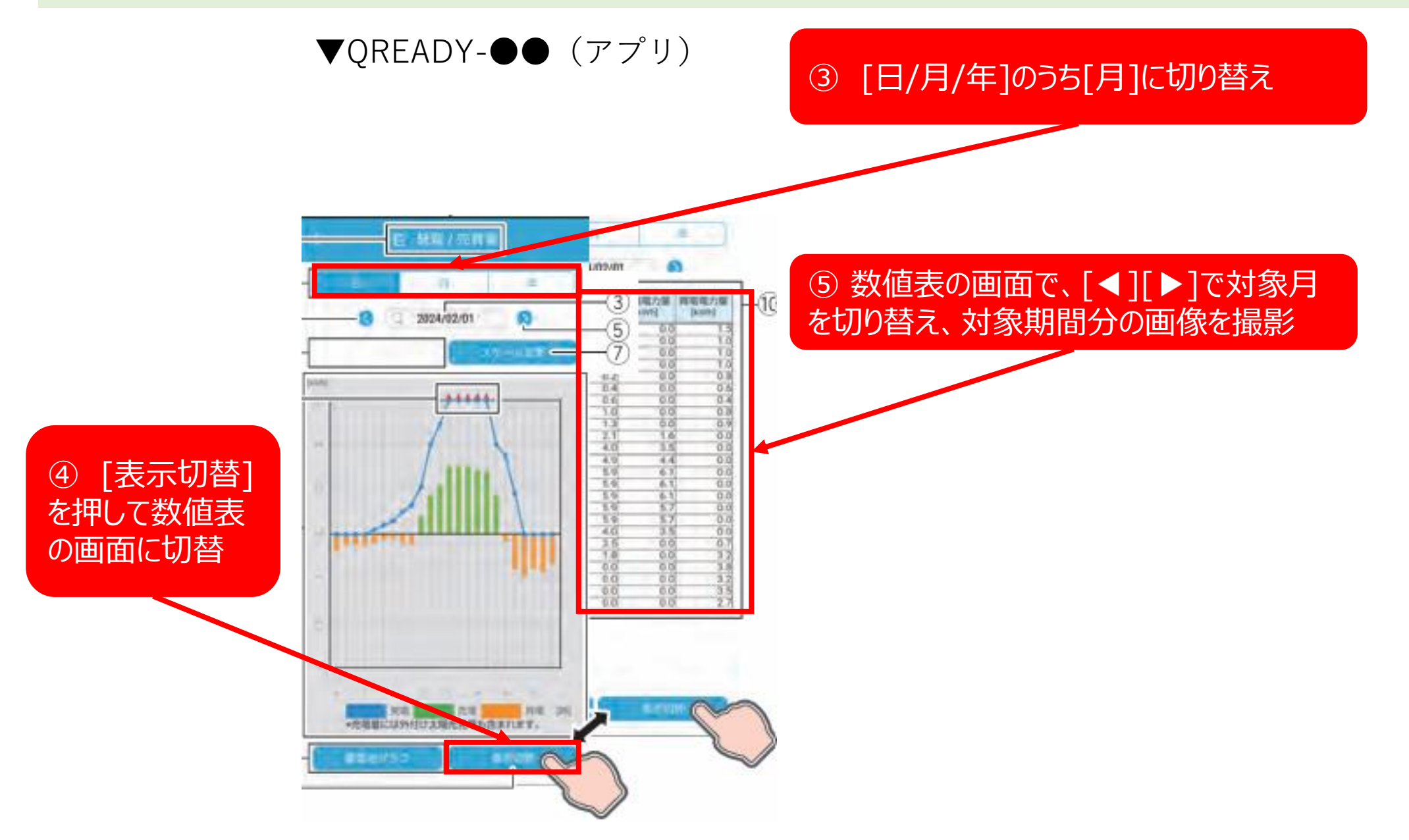

#### ▼HQJP-MUKA

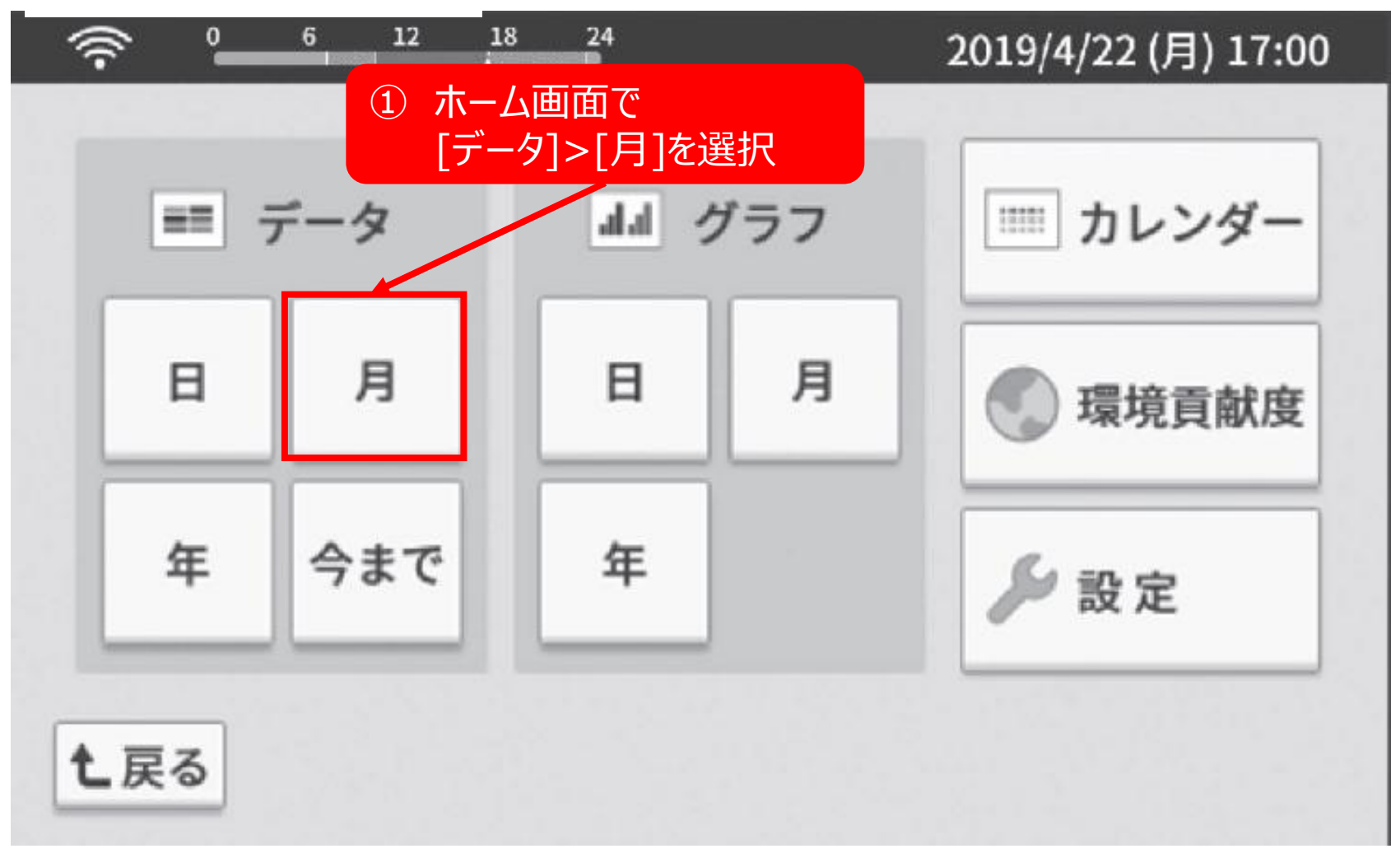

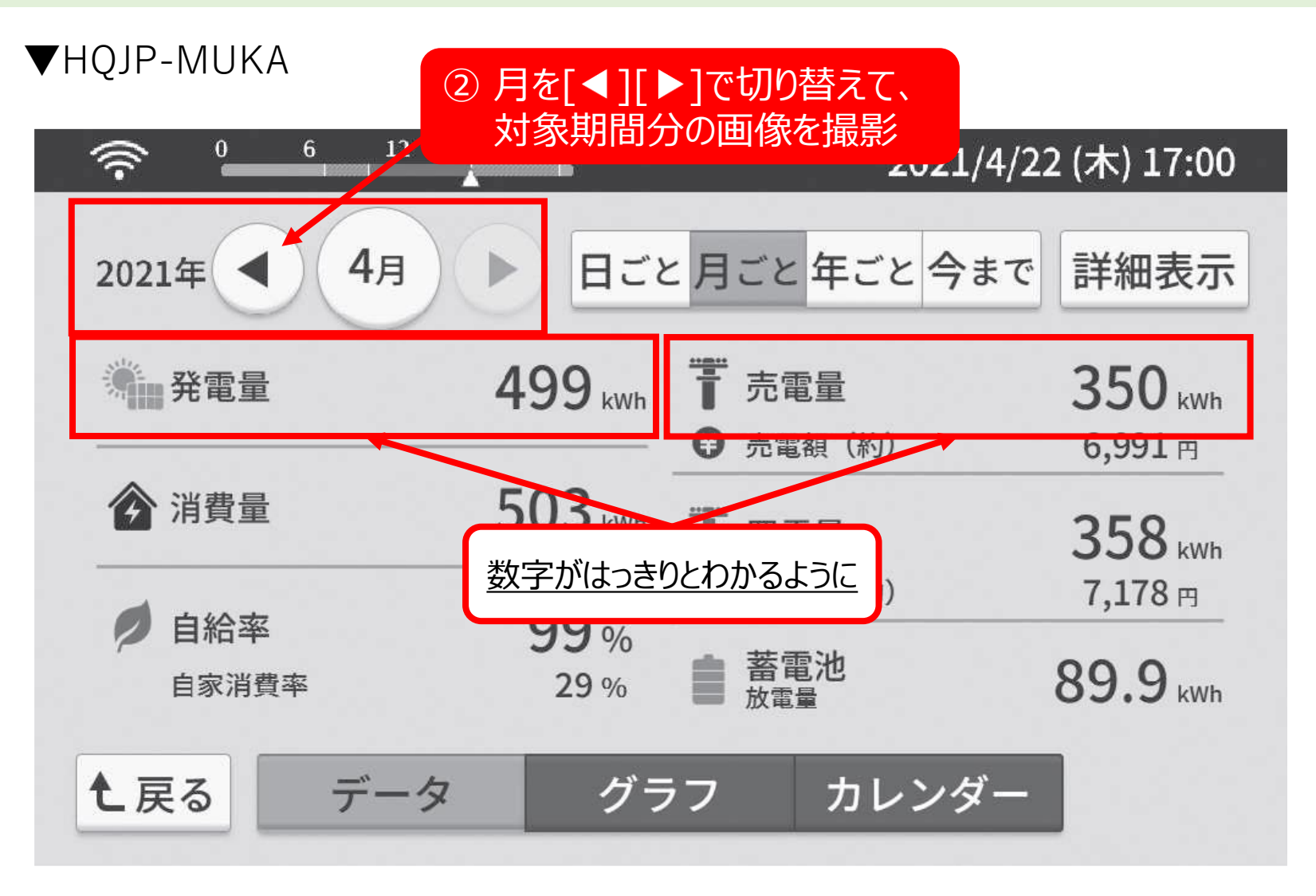

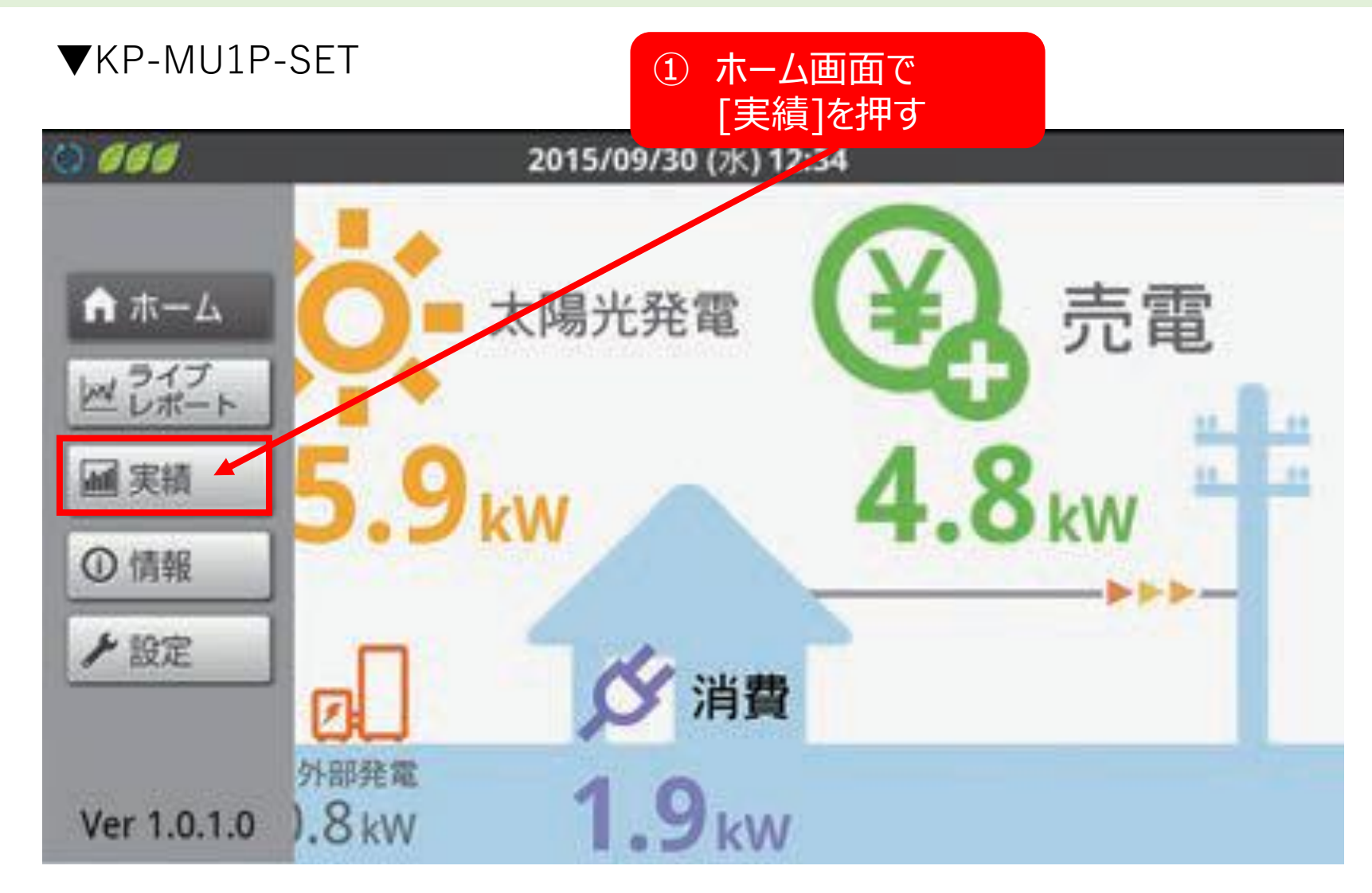

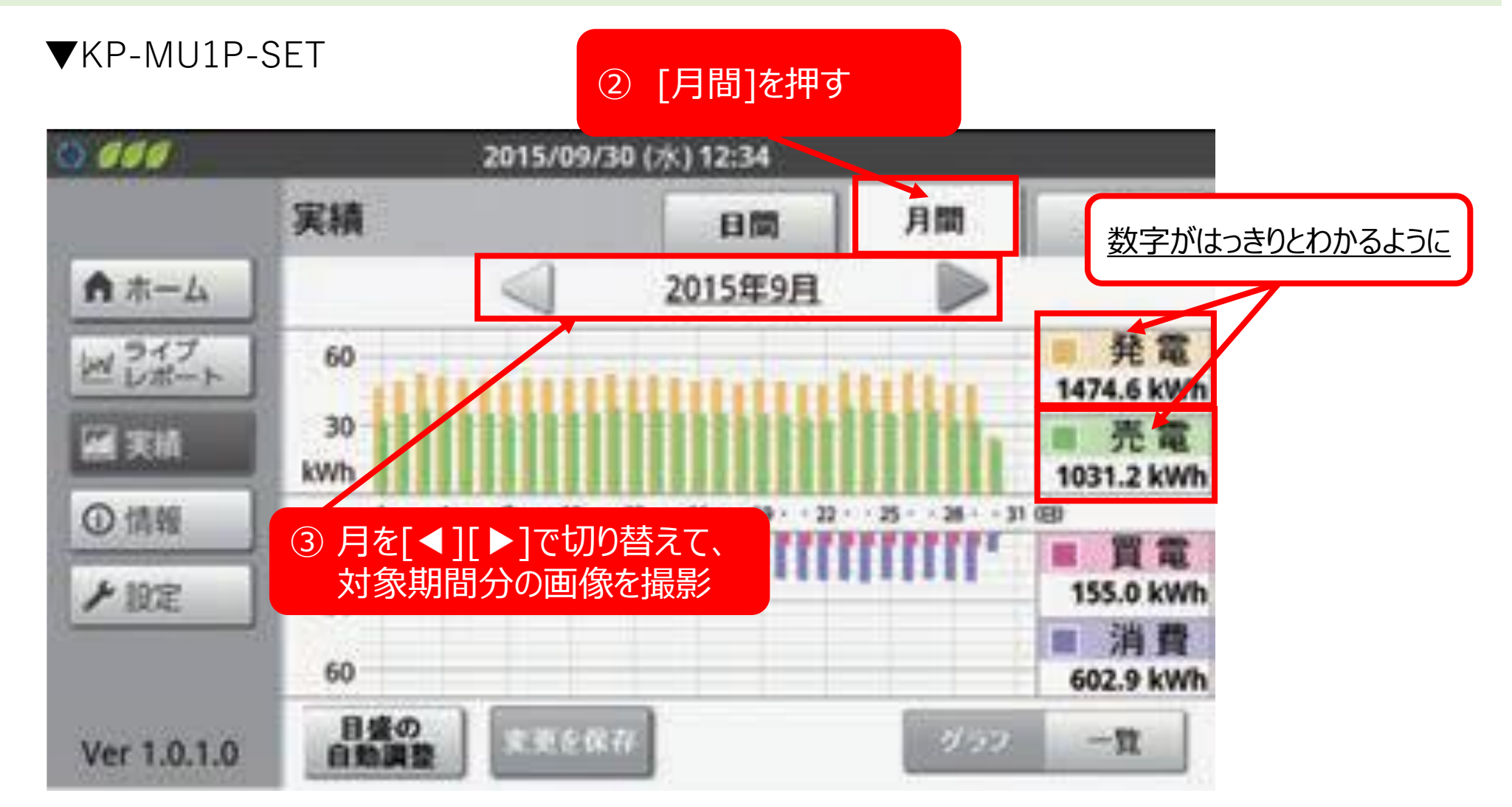

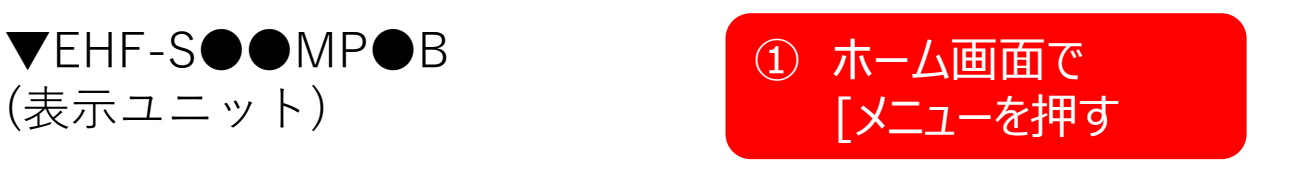

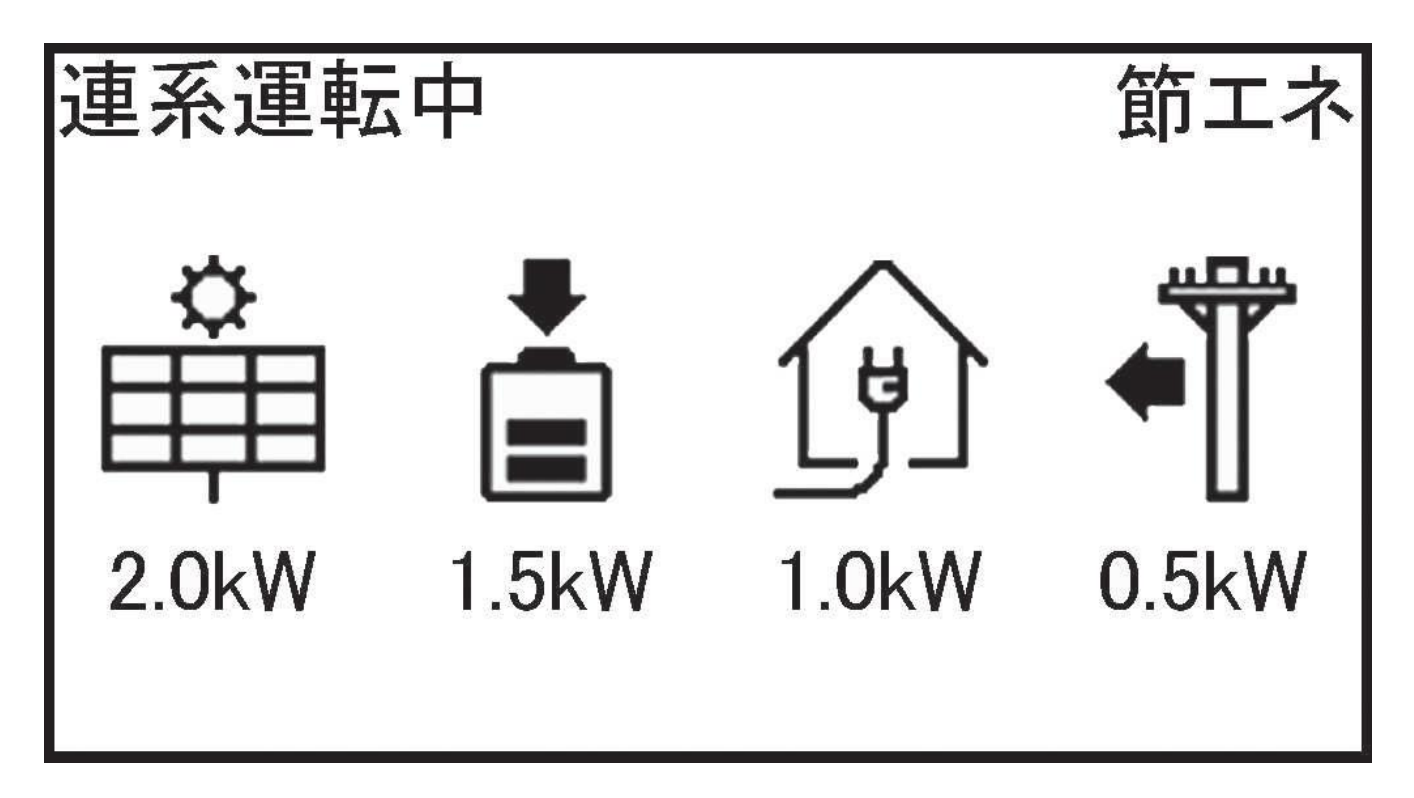

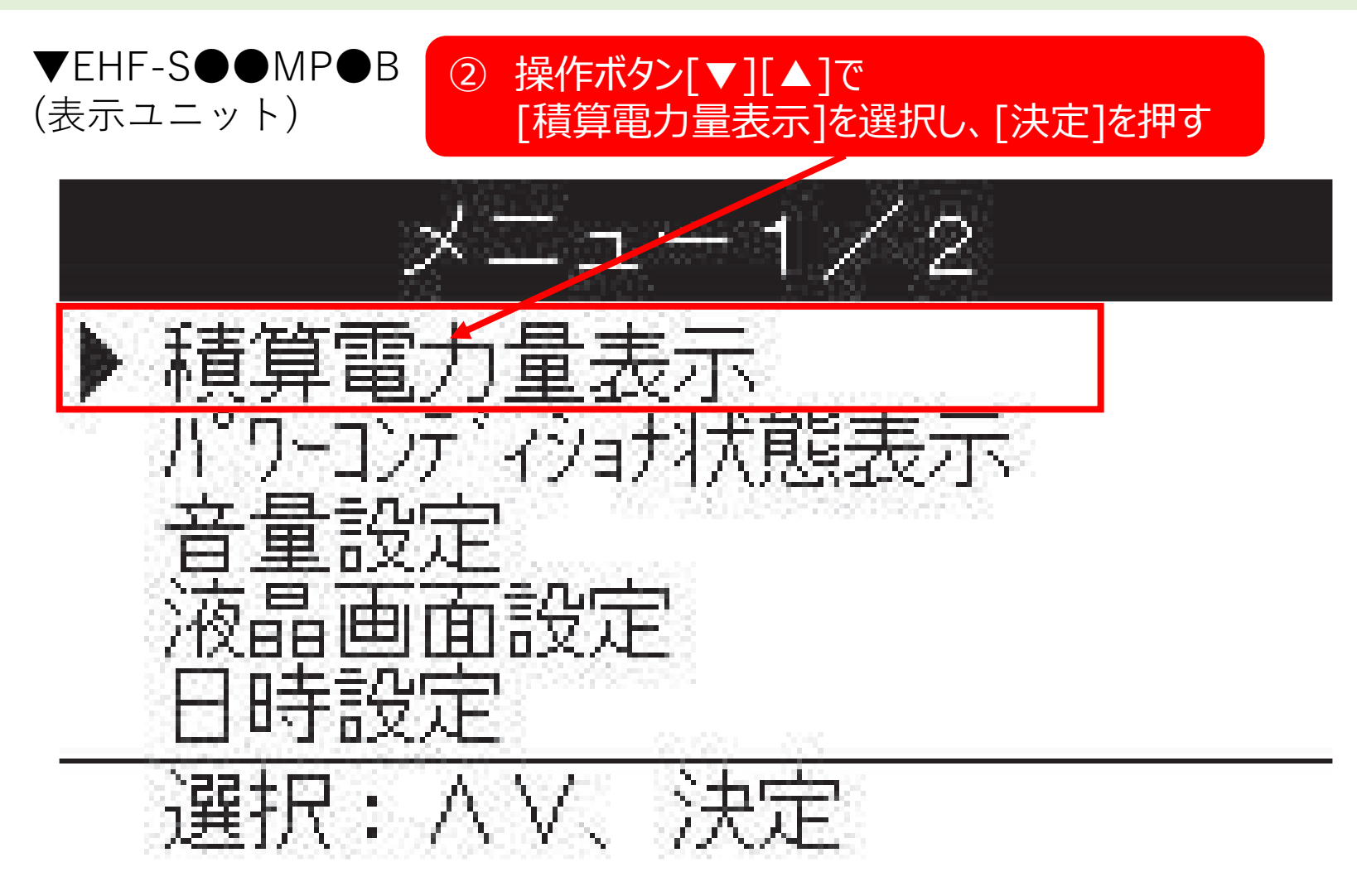

10

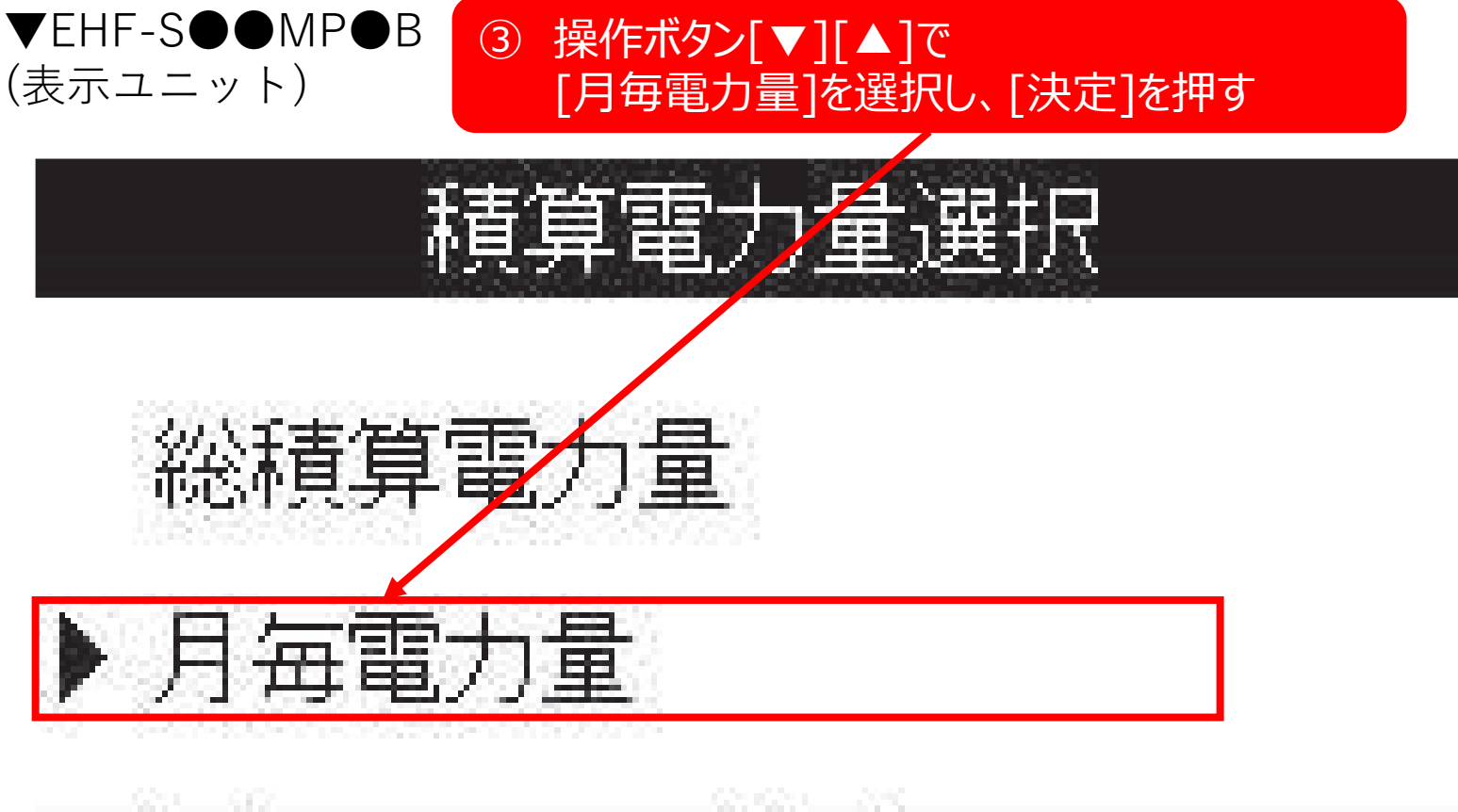

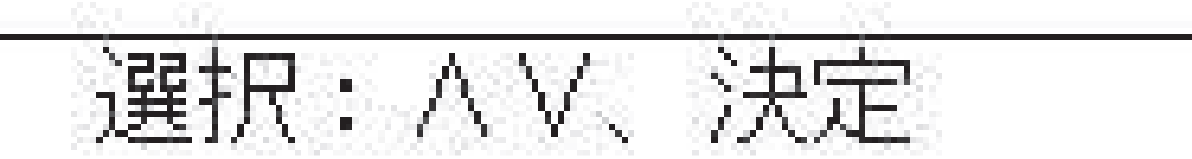

11

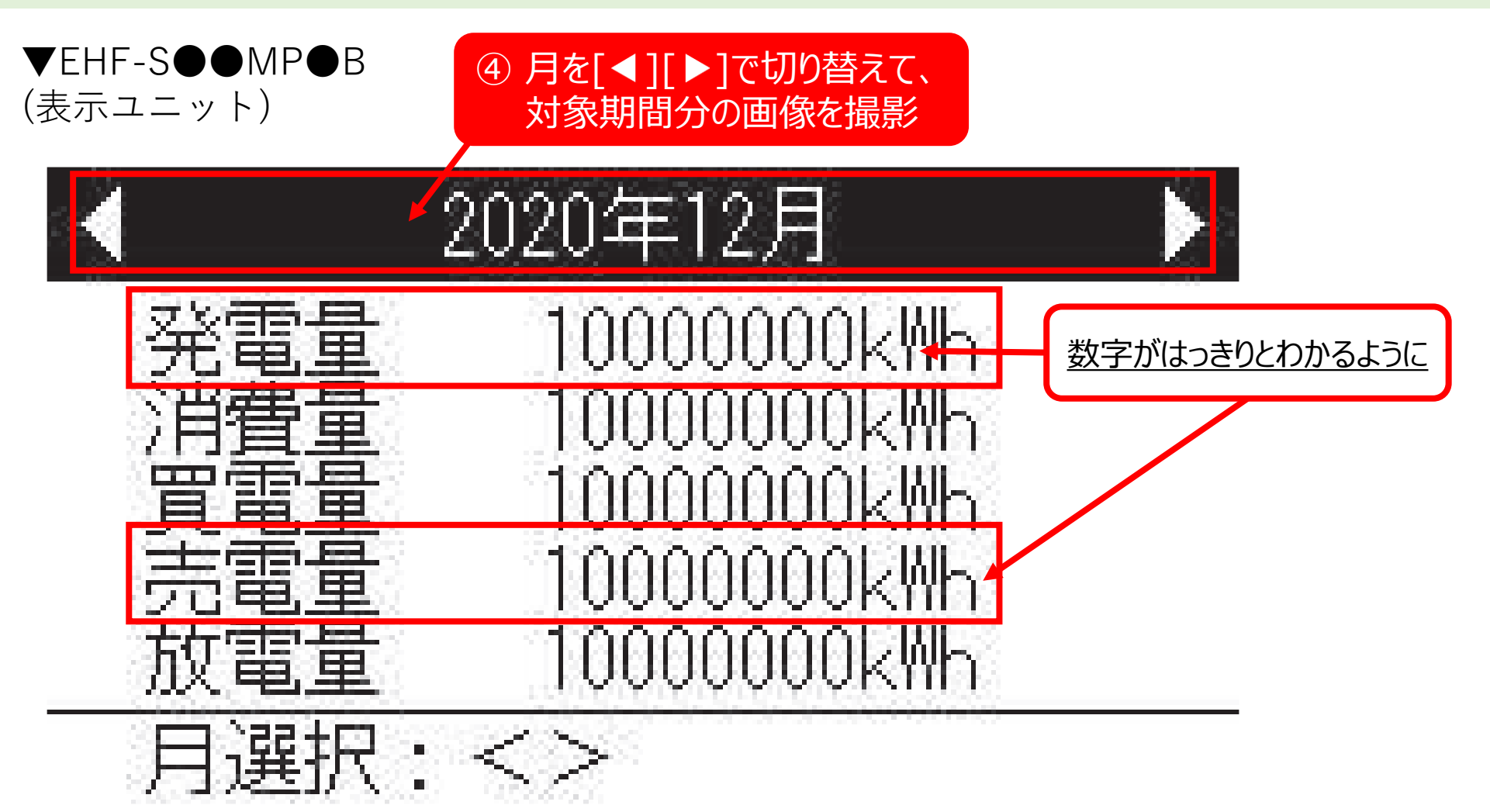

(アプリ)

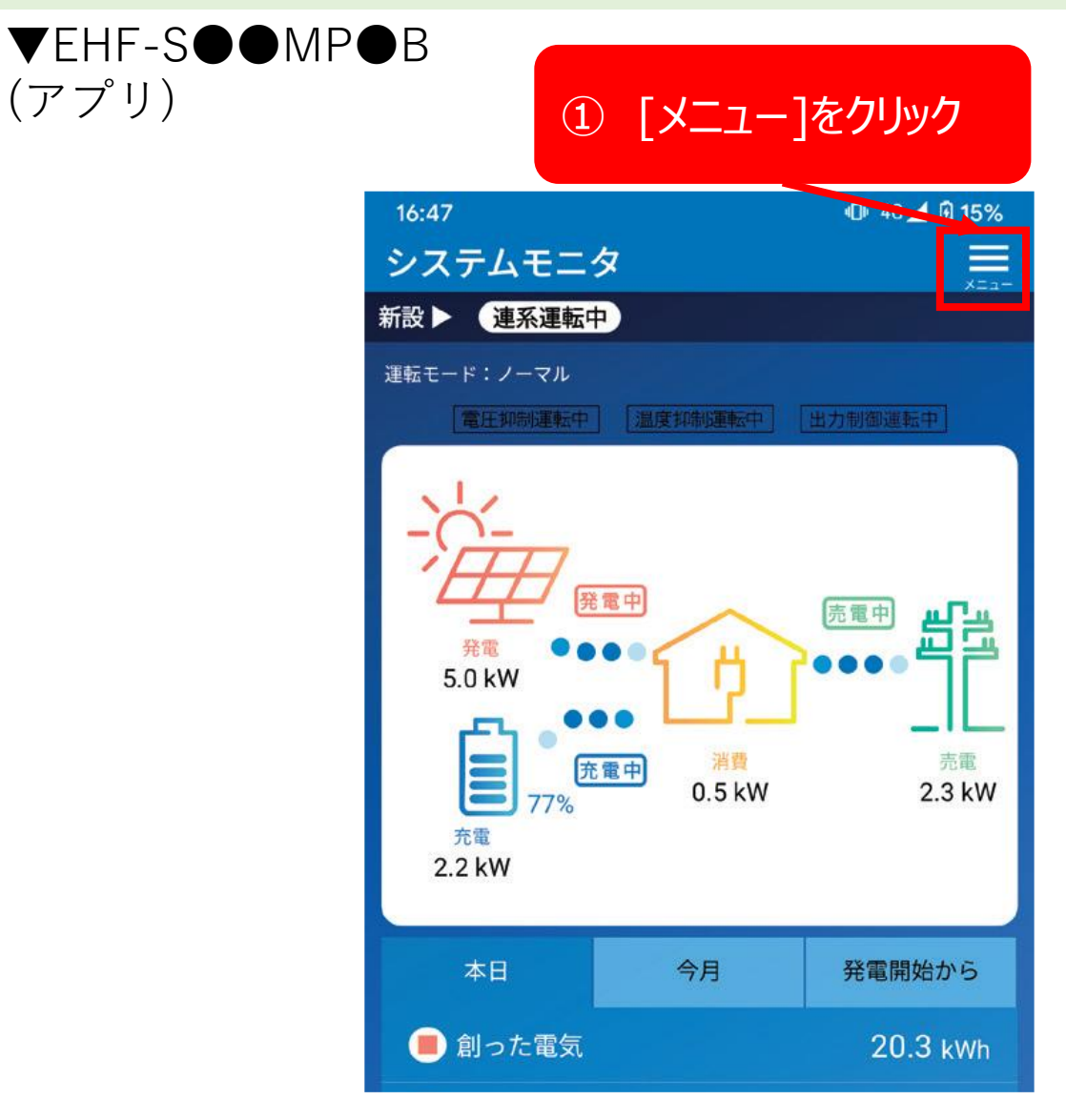

(アプリ)

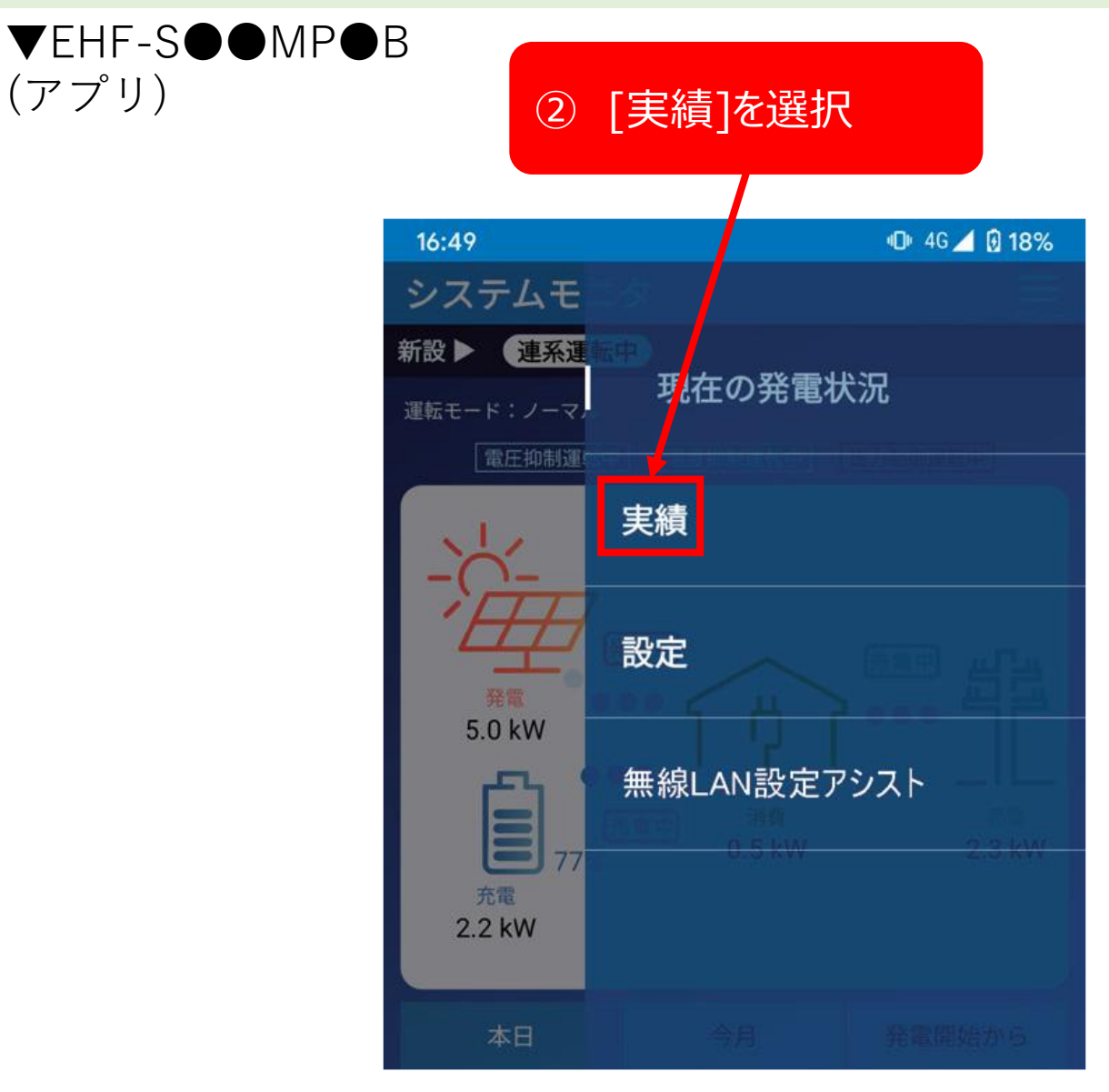

(アプリ)

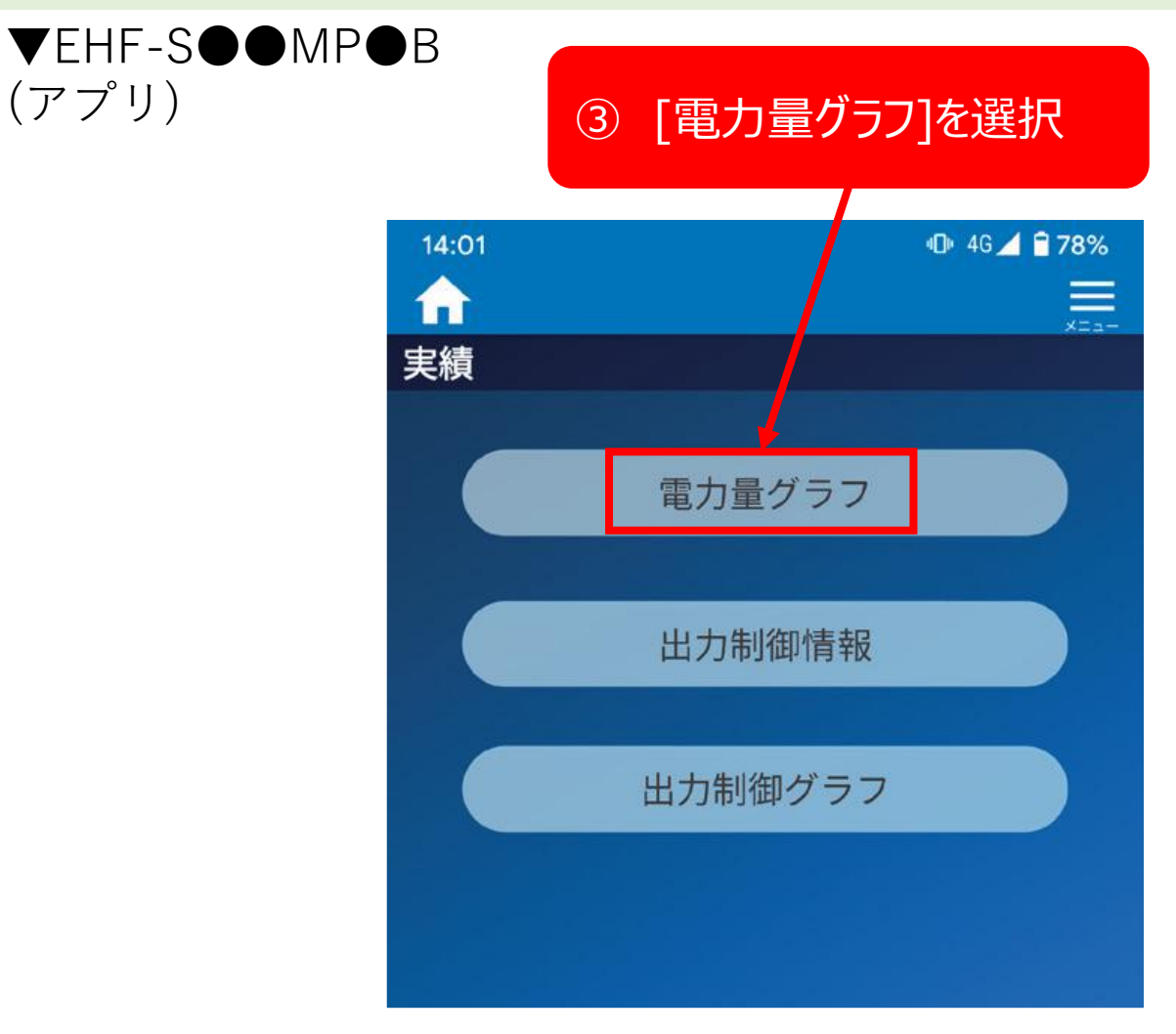

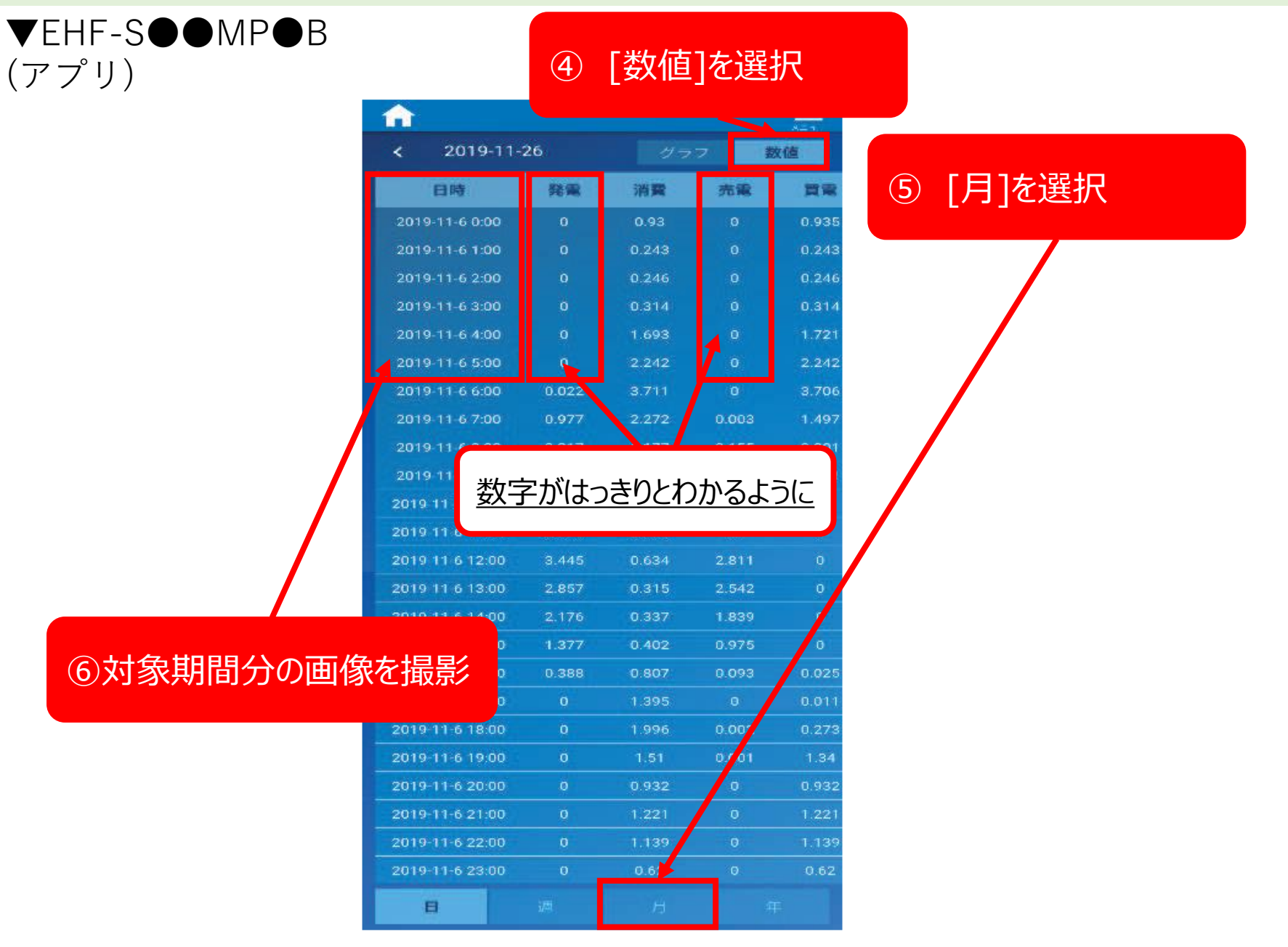

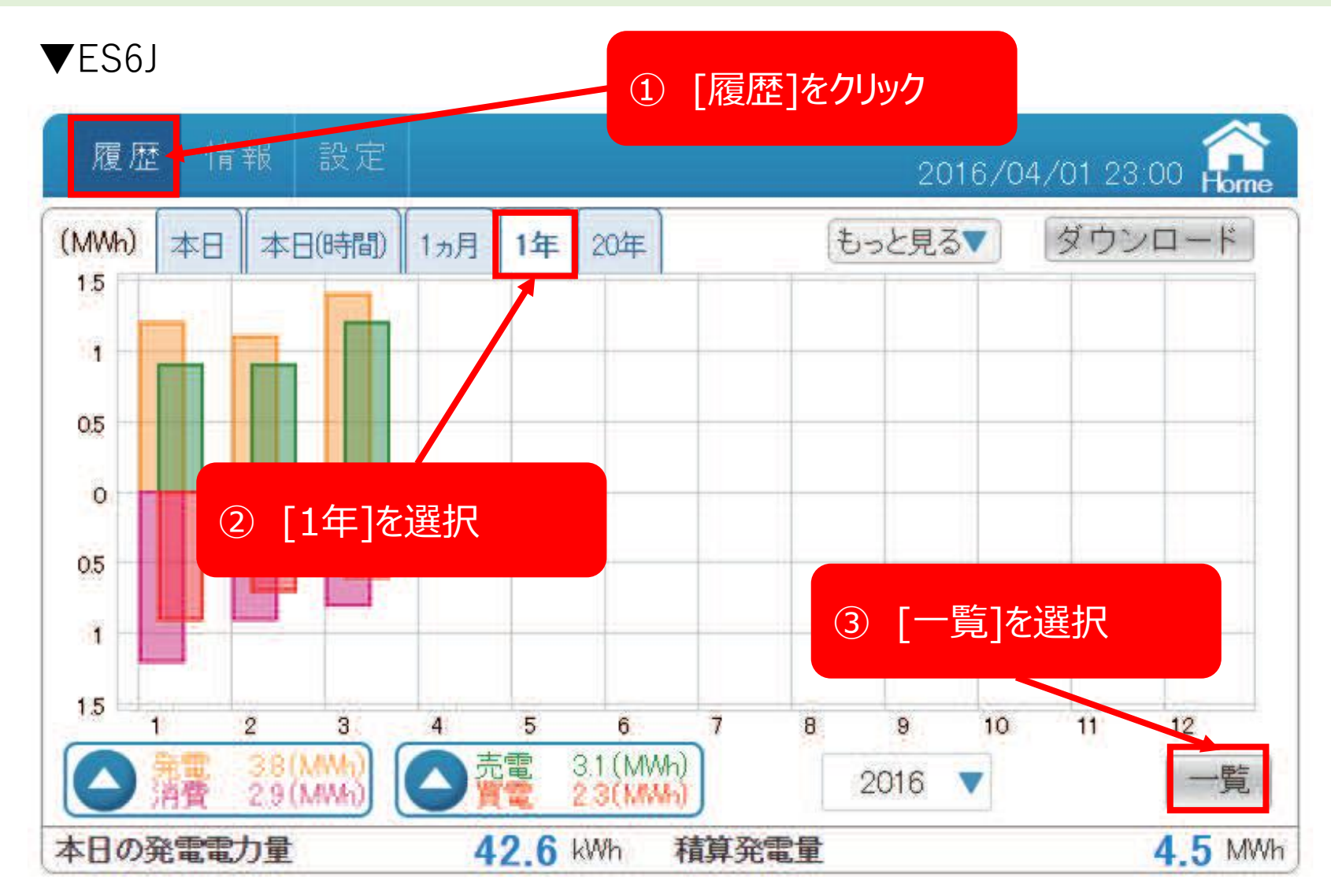

▼ES6J

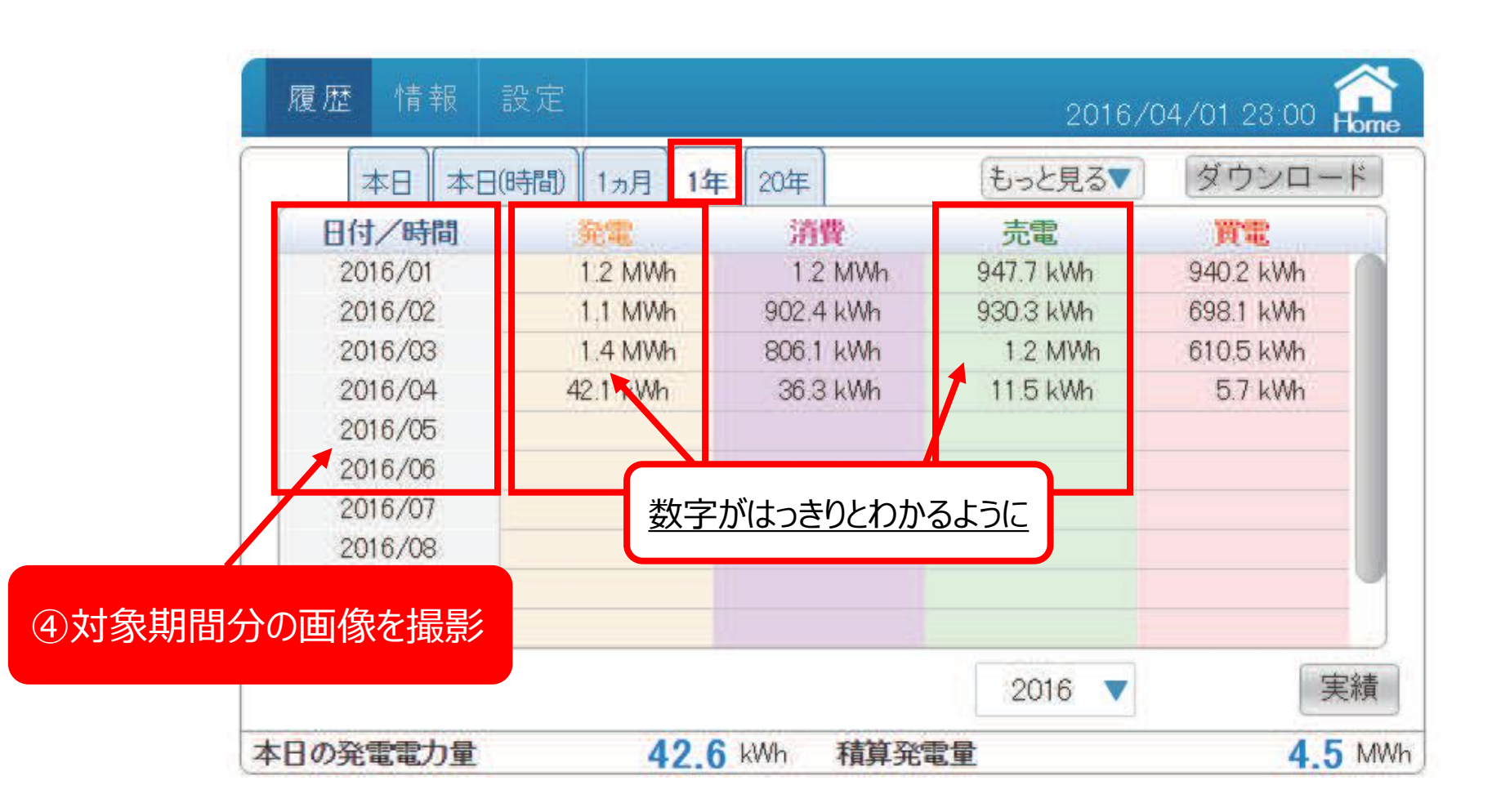

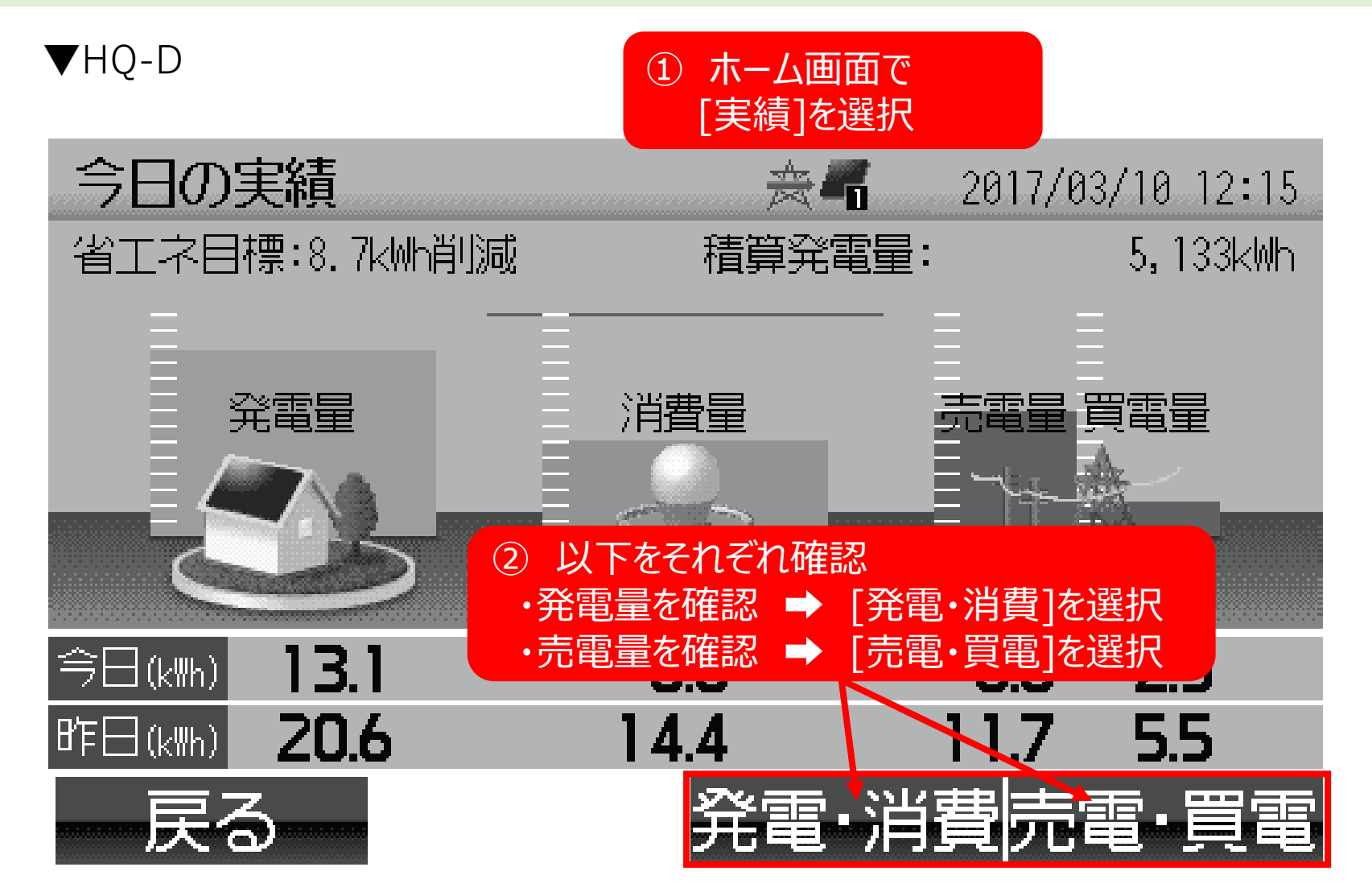

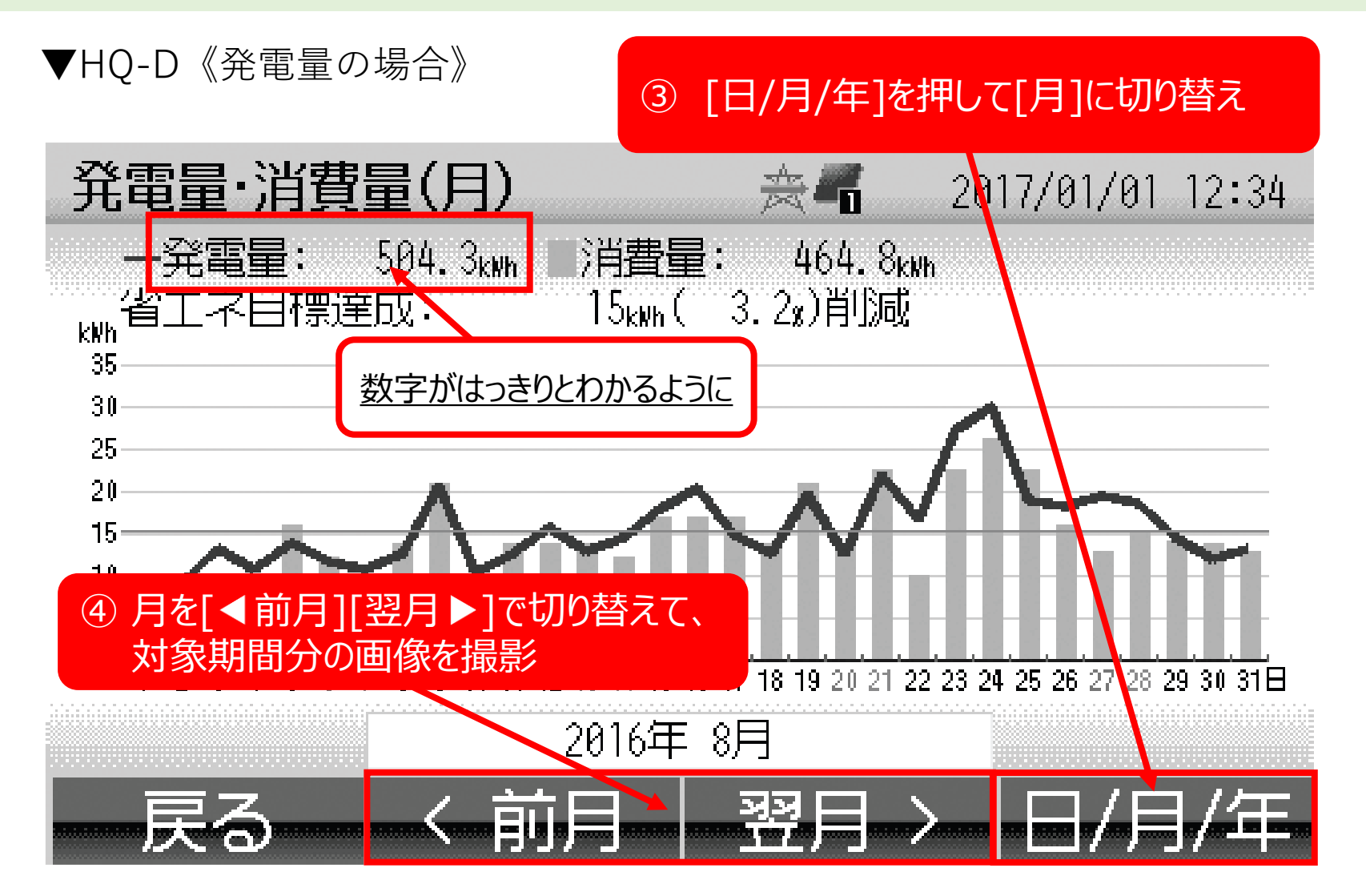

※売電量についても同様に取得してください。